## 新招采子系统【生产企业】耗材

## 报名流程操作指引

## 1、访问广东医保服务平台(图1-1):

https://igi.hsa.gd.gov.cn/ggfw/hsa-local/web/hallEnter/#/Index

|          | <b>广东医保服务平台</b><br>igi.hsa.gd.gov.cn | 首页 服务目录 | 政务中心 互动交流              | 下载国家医保服务app   注册                                                       | <br>∰₽ |
|----------|--------------------------------------|---------|------------------------|------------------------------------------------------------------------|--------|
|          | 网上服务;<br><sup>医保公共服务门户</sup>         | 大厅      |                        | 次迎来到医保之家           使民意询 / 5項 / 一 网通か           ▲ 个人登录           ■ 牟位登录 |        |
| <b>M</b> | ● 我要查                                | 我要办     | <b>?</b> <sup>我要</sup> | 前                                                                      |        |
|          | 通知<br>公告                             |         |                        | ₹\$≫                                                                   |        |
|          |                                      | - 1     | 信息查询 —                 |                                                                        |        |

图 1-1

2、点击单位登录,输入账号密码后点击进入单位网厅(**图 2-1):**。

| <mark>亡东医保服务平台</mark><br>gi.hsa.gd.gov.cn | 首页 服务目录 | 政务中心     | 下載国家選供服                                                     | Яарр 🙆 |
|-------------------------------------------|---------|----------|-------------------------------------------------------------|--------|
| 网上服务大<br><sup>医保公共服务门户</sup>              | .万      |          | 次迎来到网上服务大厅     愛好!     ●     意味気証: 幸位用户     愛入章位爾庁     選出登录 |        |
| ● 我要查                                     | 工我要办    | ?        | 我要问                                                         |        |
| 通知<br>公告                                  |         |          | 更 <u>5</u> >                                                | >      |
|                                           |         | - 信息查询 - |                                                             |        |
| -0-                                       | 0       |          |                                                             |        |

图 2-1

3、点击省统一功能区, (注意下面几点) (图 3-1):

① 请企业先绑定 CA 再完成角色认证。

② 经办人账号请先绑定账号角色后再进行操作(根据自身需求,如果一个账号可以操作,无需新增经办人,单位账号操作即可)。

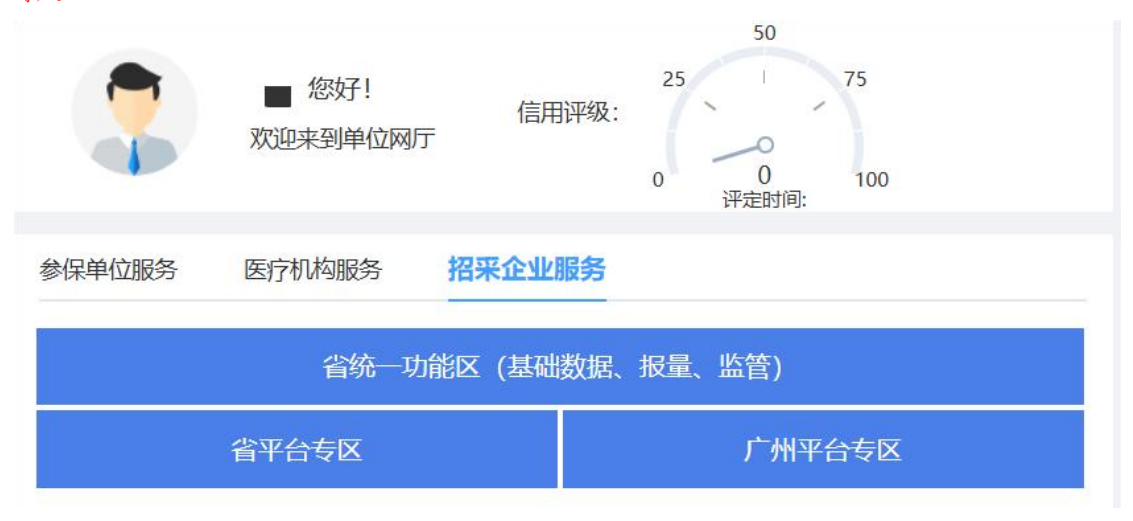

图 3-1

4、生产企业登录招采子系统,进入【耗材集中采购管理】模块(图 4-1):

| 药品和医用耗材指来管理系统(广东省)                                                                                                    |      |                                      |            |
|----------------------------------------------------------------------------------------------------|------|--------------------------------------|------------|
| <b>新</b> 利用 (1997年)<br>19月1日 - 19月1日 - 19月110000000000000000000000000000000000 |      |                                      |            |
| 改策文件                                                                                                    | 公告週知 | 棘助文档                                 | 更多         |
|                                                                                                    |      | 。 医疗机构填脱采购需求操作指引                     | 2024/06/20 |
|                                                                                                    |      | <ul> <li>生产企业填援采购需求操作指引</li> </ul>   | 2024/06/20 |
| 暫无数据                                                                                                    | 賢无数据 | <ul> <li>新招采子系统配送关系维护操作描引</li> </ul> | 2023/11/29 |
|                                                                                                    |      | 。 新招采子系统【配送企业】药品交易操作                 | 2023/11/29 |
|                                                                                                    |      | 。 新招采子系统【耗材生产企业】建立配送                 | 2023/11/29 |
|                                                                                                    |      | 。 新招保子系统【韩材配送企业】选择配送…                | 2023/11/29 |
|                                                                                                    |      |                                      |            |
|                                                                                                    |      |                                      |            |
|                                                                                                    |      |                                      |            |

图 4-1

5、(1)生产企业选择【耗材挂网申报】模块下的【提交申请】点击新增功能弹 出可申报列表页面填写申报价格(最小计量单位价格),勾选数据进行保存(可 申报列表数据来源于耗材产品资质生效中的数据)。保存完后数据展示在提交申 请列表。(2)企业可下载承诺函,盖章签字后上传承诺函。如未上传承诺函, 企业不可提交申报产品数据。(3)产品的申报状态为待提交或者审核不通过时, 企业可在列表中修改申报价格。(4)企业已维护价格可在操作列点击【签章并 提交】,系统会自动挂网申请表,企业签章完成后产品完成提交申报。(5)企 业也可批量勾选产品,点击【批量签章并提交】,系统会将勾选的产品自动生成 挂网申请表,企业签章完成后产品完成提交申报。如图 5-1,图 5-2,图 5-3。

|    | ĵ   | 空品ID 请输入产     | 品ID    | 医         | 用耗材代码(27位)         | 请输入医用耗材         | 代码(27位) | 单件产品名称                  | 请输入单件产             | 品名称      |
|----|-----|---------------|--------|-----------|--------------------|-----------------|---------|-------------------------|--------------------|----------|
|    | 注册  | 备案号 请输入注      | 册备案号   |           | 申报状态               | 请选择申报状态         |         | ~                       | 展开~                | 查询       |
| 設申 | 请列表 | 下载承诺          | 函 上传承诺 | 函 承诺函: pp | (仅支持pdf格式,大小不起     | <u>習过</u> 10MB) |         |                         | 新地                 | 批量签章并    |
|    | 序号  | 挂网申请表(查<br>看) | 申报状态   | 产品ID      | 申报价格(最小计<br>量单位价格) | 最小计量单<br>位      | 最小包装价   | 注册备案号                   | 注册备案产品             | 操作       |
|    | 1   | 1             | 待提交    | 10377575  | 112                | 把               | 112     | 苏械注准20192020473         | 一次性腔镜用附            | 签章并提交 详情 |
|    | 2   | 1             | 待提交    | 10377576  | 77                 | 把               | 77      | 苏械注准20192020473         | 一次性腔镜用附            | 签章并提交 详情 |
|    | 3   |               | 待提交    | 10377577  | 99                 | 把               | 99      | 苏械注准20192020473         | 一次性腔镜用附            | 签章并提交 详情 |
|    | 4   |               | 待提交    | 10376578  | 99                 | 把               | 99      | 苏械主准20192020473         | 一次性腔镜用附            | 签章并提交 详情 |
|    | 5   |               | 待提交    | 10376579  | 99                 | 把               | 99      | 苏械注准20192020473         | 一次性腔镜用附            | 签章并提交 详情 |
|    | 6   |               | 待提交    | 10376580  | 99                 | 把               | 99      | 苏械主准20192020473         | 一次性腔镜用阶            | 签章并提交 详情 |
|    | _   |               | /+10   | 10070505  |                    | 400             | ~~      | **1.8****************** | La Lill not to man |          |

图 5-1

提交申请 ×

|   | j    | 产品ID | 请输入产品ID  | 医用耗                 | 材代码 (27位)  | 请输入医用耗材代码(27    | 位)                   | 单件产品名称 请输入单位      | 牛产品名称 |
|---|------|------|----------|---------------------|------------|-----------------|----------------------|-------------------|-------|
| Ę | 「申报列 | し表   |          |                     |            |                 |                      |                   |       |
|   |      | 产品ID | 请输入产品ID  |                     | 注册备案号      | 请输入注册备案号        | 注册备案产品               | <b>诸</b> 输入注册备案产  | ■品名称  |
|   |      |      |          |                     |            |                 |                      | 重置                | 查询 保存 |
| ſ |      | 序号   | 产品ID     | 申报价格 (最小计量<br>单位价格) | 最小计量单<br>位 | 注册备案号           | 注册备案产品名称             | 医用耗材代码            | 审核状态  |
| ľ |      | 1    | 10376587 | 请输入                 | 把          | 苏械注准20192020473 | 一次性腔镜用阶梯             | C1101031730200202 | 复审通过  |
|   |      | 2    | 10376588 | 请输入                 | 把          | 苏械注准20192020473 | 一次性腔镜用阶梯             | C1101031730200202 | 复审通过  |
|   |      | 3    | 10376589 | 请输入                 | 把          | 苏械注准20192020473 | 一次性腔镜用阶梯             | C1101031730200202 | 复审通过  |
|   |      | 4    | 10376590 | 请输入                 | 把          | 苏械注准20192020473 | 一次性腔镜用阶梯             | C1101031730200202 | 复审通过  |
|   |      |      |          |                     |            |                 | A LU SHARE TO DA LAK |                   |       |

图 5-2

|    | 7   | <sup>车</sup> 品ID 词 | 输入产品  | lD      |          | 医用耗材代码 (27位)        | 请输入医用耗材    | 代码(27位) | 单件产品名称           | R 请输入单件产            | 品名称         |
|----|-----|--------------------|-------|---------|----------|---------------------|------------|---------|------------------|---------------------|-------------|
|    | 注册  | <b>备案号</b> 计       | 输入注册  | 备案号     |          | 申报状态                | 请选择申报状态    |         | ×                | 展开 ~                | 查询          |
| 交申 | 请列表 |                    | F载承诺函 | 上传承诺    | 函 承诺函:   | 题(仅支持pdf格式,大小不      | 超过10MB)    |         |                  | 新均                  | 批量签章并       |
|    | 序号  | 挂网申请<br>看)         | 表(查   | 申报状态    | 产品ID     | 申报价格 (最小计<br>量单位价格) | 最小计量单<br>位 | 最小包装价   | 注册备案号            | 注 <del>册备</del> 案产品 | 操作          |
|    | 8   |                    |       | 待提交     | 10376587 | 13                  | 把          | 13      | 苏椷注准20192020473  | 一次性腔镜用阶             | 签章并提交详惯     |
|    | 9   |                    |       | 待提交     | 10376588 | 132                 | 把          | 132     | 苏橘注准20192020473  | 一次性腔镜用附             | 签章并提交 详修    |
|    | 10  | 2                  |       | 待审核     | 10309081 | 234                 | $\uparrow$ | 234     | 苏械注准20212021511  | 一次性弹力线肌             | 详情          |
|    | 11  | <b>7</b>           |       | 待审核     | 10309083 | 654.0027            | $\uparrow$ | 654     | 苏械注准20212021511  | 一次性弹力线肌             | 详情          |
|    | 12  | 7                  |       | 待审核     | 10377561 | 453.0001            | 把          | 453     | 苏械注准20192020473  | 一次性腔镜用阶             | 详情          |
|    | 13  | 2                  |       | 待审核     | 10377560 | 24                  | 把          | 24      | 苏械注准20192020473  | 一次性腔镜用附             | 详情          |
|    |     |                    |       | /+===++ | *0077560 | 50 0000             | +m         | 50      | 世#北十VH0040000470 |                     | - aut anter |

| 6、 | 生产企业选择 | 【资料审核】 | 模块可以 | 杳看待审核 | 申报数据。 | 如图 5-4。 |
|----|--------|--------|------|-------|-------|---------|
|----|--------|--------|------|-------|-------|---------|

| 间 |      |                 |                             |                  |                     |          |              |          |         |
|---|------|-----------------|-----------------------------|------------------|---------------------|----------|--------------|----------|---------|
|   |      | 产品ID 请输入产       | 品ID                         | 医用耗材代码 (27位)     | 请输入医用耗材代码           | 27位)     | 单件产品名        | 称 请输入单件产 | 品名称     |
|   | 注册   | <b>播案号</b> 请输入注 | 册备案号                        | 注册备案产品名称         | <b>你</b> 请输入注册备案产品名 | 称        |              | 展开~      | / 查询    |
| 料 | 审核列表 | Ŧ               |                             |                  |                     |          |              |          |         |
|   | 序号   | 产品ID            | 注册备案人                       | 生产企业             | 注册备案号               | 注册备案产品名称 | 规            | 审核状态     | 操作      |
|   | 1    | 10309081        | and the state of the second |                  | 苏械注准20212021511     | 一次性弹力线肛肠 | TL           | 待审核      | 详情      |
|   | 2    | 10309083        |                             |                  | 苏械注准20212021511     | 一次性弹力线肛肠 | TL           | 待审核      | 详情      |
|   | 3    | 10377561        | i interio                   | 10 11 20 1 E 200 | 苏城注准20192020473     | 一次性腔镜用阶梯 | 组            | 待审核      | 详情      |
|   | 4    | 10377560        | ,                           |                  | 苏械注准20192020473     | 一次性腔镜用阶梯 | 组            | 待审核      | 详情      |
|   | 5    | 10377562        | 8                           |                  | 苏械注准20192020473     | 一次性腔镜用阶梯 | 组            | 待审核      | 详情      |
|   | 6    | 10377563        | *                           |                  | 苏械注准20192020473     | 一次性腔镜用阶梯 | 组化           | 待审核      | 详情      |
|   | 7    | 10077564        | -                           |                  | 生も影士/住った40000179    | \\       | 6 <b>0</b> 1 | 2+       | 144.848 |

图 5-4

7、审核完成后即可前往公示信息页面查看公示情况。(图 5-5):

|      | 产品ID 请辅  | 入产品ID           | 注册备案产品   | 治 <b>杯</b>       | 备案产品名称     |       | <b>注册备案号</b> 请输入注册i | 首菜号                |
|------|----------|-----------------|----------|------------------|------------|-------|---------------------|--------------------|
| 医用精  | 耗材代码 请输  | 入医用耗材代码(27位)    | 单件产品     | <b>治名称</b> 请输入单件 | 产品名称       |       |                     | 展开 ~ 查询 1          |
| 、示信息 | 息列表      |                 |          |                  |            |       |                     |                    |
| 褐    | 产品ID     | 注册备案号           | 注册备案产品名称 | 规格               | 型号         | 注册备案人 | 生产企业                | 医用耗材代码 (27位)       |
| 1    | 17369576 | 国械注准20223130332 | 颅骨修补重建系统 | 长度54mm           | FYY        | 2     |                     | C04010311803002004 |
| 2    | 17369577 | 国械注准20223130332 | 颅骨修补重建系统 | 长度74mm           | FYY        |       |                     | C04010311803002004 |
| 3    | 14215253 | 国械注准20163141803 | 一次性使用静脉留 | 导管规格:24G         | IV.C-2111A |       | 10111210Core        | C16050119402001101 |

图 5-5

8、公示完成后即可前往公布结果-最新公布结果列表页面查看最新公布情况,也可在公布结果-全部公布结果列表页面查看全部的公布信息如图 5-6、图 5-7

|                                         | 产品ID 请输                                                                                                    | 入产品ID                                                                                                    | 注册备案产品名                                                                                                    | 称请输入注册                                                           | 备案产品名称                                        |       | <b>注册备案号</b> 请输入注册备                                                                                            | 案号                                       |
|-----------------------------------------|----------------------------------------------------------------------------------------------------|----------------------------------------------------------------------------------------------------|----------------------------------------------------------------------------------------------------|------------------------------------------------------------------|-----------------------------------------------|-------|----------------------------------------------------------------------------------------------------|------------------------------------------|
| 医用                                      | 1耗材代码 请输                                                                                                    | 入医用耗材代码(27位)                                                                                                    | 单件产品名                                                                                                    | 称 请输入单件                                                          | 产品名称                                          |       |                                                                                                    | 展开 ~                                     |
| 新公                                      | 布结果列表                                                                                                    |                                                                                                    |                                                                                                    |                                                                  |                                               |       |                                                                                                    |                                          |
| 号                                       | 产品ID                                                                                                    | 注册备案号                                                                                                    | 注册备案产品名称                                                                                                    | 规格                                                               | 型号                                            | 注册备案人 | 生产企业                                                                                                    | 医用耗材代码 (27位)                             |
|                                         | 10309078                                                                                                    | 苏械注准20212021511                                                                                                    | 一次性弹力线肛肠                                                                                                    | TLS4                                                             | TLS4                                          |       |                                                                                                    | C01022102300000022.                      |
| 2                                       | 10309080                                                                                                    | 苏械注准20212021511                                                                                                    | 一次性弹力线肛肠                                                                                                    | TLZ4                                                             | TLZ4                                          |       | Summer and State                                                                                               | C01022102300000022.                      |
| 3                                       | 10309079                                                                                                    | 苏械主准20212021511                                                                                                    | 一次性弹力线肛肠                                                                                                    | TLS6                                                             | TLS6                                          |       | And a second second second second second second second second second second second second second second second | C01022102300000022.                      |
| nAK 请                                   | ⊒示1-3条<br>× _ 资料市核 →                                                                                                    | · 公示信息 × 最新公布                                                                                                    | 諾果列表 × <b>全部公価表</b>                                                                                                    | 图!<br><sup>-</sup><br>- <sup>-</sup> - <sup>-</sup>              | 5-6                                           | -     | < 1 >                                                                                                    | 10条/页 🗸 前往 🚺                             |
| 条 显<br>申请<br><b>询</b>                   | 显示1-3条<br>×                                                                                                    | < 公示信息 × 最新公布                                                                                                    | 结果列读 × 全部公布结                                                                                                    | 图!<br><sup>题她</sup> ×                                            | 5-6                                           | -     |                                                                                                    | 10条/页 > 前往 1                             |
| 条 显<br>神 <b>请</b>                       | 武示 1 - 3 条     文                                                                                                    | : 公示信息 × 最新公布<br>入产品ID                                                                                                | 結果列表 × 全部公佈品<br>注册备案产品名                                                                                                    | 图!<br>                                                           | 5-6                                           | ~     | < 1 ><br>-<br>注册备案号 请输入注册                                                                                      | 10条/页 ∨ 前往 1<br>                         |
| 条 星                                     | ■示1-3条<br>×                                                                                                    | : 公示信意 × 最新公布<br>入产品ID<br>入医用耗材代码(27位)                                                                                | 语罪列读 × 全部公布结<br>注册备案产品を<br>单件产品を                                                                                                    | 图<br>9014 ×<br>36称 请输入注册<br>36称 请输入单件                            | 5-6<br>音案产品名称<br>产品名称                         | ~     | < 1 ><br>-<br>注册备案号 请输入注册                                                                                      | 10条/页 > 前往 1<br>备案号<br><b>展开 &gt; 查询</b> |
| 条<br>雪                                  | ■示1-3条<br>×  (                                                                                                    | : 公示信息 × 最新公布<br>入产品ID<br>入医用耗材代码(27位)                                                                                | 這果列读 × 全部公布店<br>注册省案产品名<br>单件产品名                                                                                                    | <b>图</b><br>                                                     | 5-6<br>音案产品名称<br>:产品名称                        | -     | < 1 ><br><b>注册备案号</b> 请输入注册                                                                                    | 10条/页 ∨ 前往 1<br>6                        |
| 条 型<br>满<br>御<br>医<br>用<br>部<br>公<br>号  | <ul> <li>試料市核 &gt;</li> <li>ご料市核 &gt;</li> <li>产品ID 请输</li> <li>減耗材代码 请输</li> <li>赤结果列表</li> <li>产品ID</li> </ul>                                                                                                    | <ol> <li>公示信息 × 最新公布</li> <li>入产品ID</li> <li>入医用耗材代码(27位)</li> <li>注册备案号</li> </ol>                                   | 法果列表 × 全穿公布品<br>注册备案产品名<br>单件产品名                                                                                                    | 图<br>                                                            | 5-6<br>音案产品名称<br>产品名称<br>型号                   | 注册督案人 | < 1 ><br>注册备案号 请输入注册                                                                                           | 10条/页 ∨ 前往 1<br>前往 1                     |
| 条 型<br>满<br><b>狗</b> 医用<br>子            | <ul> <li>⇒ 1-3条</li> <li>★ (資料車鉄 →</li> <li>产品□ 请输</li> <li>再耗材代码 请输</li> <li>赤结果列表</li> <li>产品□</li> <li>10309078</li> </ul>                                                                                                    | 公示信息 × 最新公布 入产品ID 入医用耗材代码(27位) 注册备案号 苏标注度20212021511                                                                  | 结果列读 × 全部公布结<br>注册留案产品名<br>单件产品名<br><b>注册备案产品名称</b><br>一次性弹力线肛肠…                                                                          | 图 :                                                              | 5-6<br>台栗产品名称<br>产品名称<br>型号<br>TLS4           | 注册督案人 | < 1 ><br>注册备案号 请输入注册<br>生产企业                                                                                   | 10条/页 ∨ 前往 1                             |
| 条 量<br>请<br><b>询</b><br>医用<br><b>部公</b> | ■示 1 - 3 条<br>× 資料申検 →<br>产品□ 请输<br>球形材代码 请输<br>*<br><b>市结果列表</b><br>下品□<br>10309078<br>10309080                                                                                                    | 公示信息 × 最新公布 入产品ID 入产品ID 入医用耗材代码(27位) <b>注册借案号</b> 苏桃主佳20212021511 苏标主佳20212021511                                     | <ul> <li>运来列读 × 全部公布员</li> <li>注册督案产品会</li> <li>单件产品会</li> <li>送册督案产品名称</li> <li>一次性強力线肌肠</li> <li>一次性強力线肌肠</li> </ul>                    | 图!<br>33% ×<br>35称 请输入注册<br>55称 请输入单件<br>11.54<br>11.54<br>11.24 | 5-6<br>哈雷家产品名称<br>产品名称<br>工S4<br>工Z4          | 注册音案人 | < 1 ><br>注册备案号 请输入注册<br>生产企业                                                                                   | 10条/页 ∨ 前往 1                             |
| 泉 5<br>時                                | <ul> <li>試料市核 &gt;</li> <li>ご料市核 &gt;</li> <li>产品ID 请输</li> <li>連耗材代码 请输</li> <li>本結果列表</li> <li>・</li> <li>・</li></ul> | 公示信息 × 最新公布 入产品ID 入产品ID 入医用耗材代码(27位) <b>注册备案号</b> 苏杨志进者20212021511 苏杨志进者20212021511 苏杨志进者20212021511 苏杨志进者20212021511 | <ul> <li>运展列数 × 全译公布品表</li> <li>注册备案产品名</li> <li>单件产品名</li> <li>送册备案产品名称</li> <li>一次性望力线肛肠</li> <li>一次性望力线肛肠</li> <li>一次性望力线肛肠</li> </ul> | 図!<br>                                                           | 5-6<br>音案产品名称<br>产品名称<br>工LS4<br>工LS4<br>工LS6 | 注册备案人 | <<br>注册名案号<br>请输入注册<br>生产企业<br>、<br>、<br>、<br>、                                                                | 10条/页 > 前往 1                             |

图 5-7

9、企业可在耗材统一挂网目录管理列表查看企业通过挂网的数据。如图 5-8

|    | 产品ID     | 请输入产品ID         | 注册备案     | 产品名称 | 请输入注册备案产品名称 | K .   | 注册备案号 请输入           | 注册备案号              |
|----|----------|-----------------|----------|------|-------------|-------|---------------------|--------------------|
|    | 医用耗材代码   | 请输入医用耗材代码(27位)  | 单件       | 产品名称 | 请输入单件产品名称   |       |                     | 展开 > 查询 重置         |
| 字号 | 产品ID     | 注册备案号           | 注册备案产品名称 | 规棺   | 담 쩓号        | 注册备案人 | 生产企业                | 医用耗材代码 (27位)       |
| 1  | 10309078 | 苏橘注准20212021511 | 一次性弹力线肛肠 | TLS4 | 4 TLS4      | -     |                     | C01022102300000022 |
| 2  | 10309080 | 苏械注准20212021511 | 一次性弹力线肛肠 | TLZ  | 4 TLZ4      | -     | No. 1981 - No. 1981 | C01022102300000022 |
| 3  | 10309079 | 苏械注准20212021511 | 一次性弹力线肛肠 | TLS  | 5 TLS6      |       |                     | C01022102300000022 |

图 5-8